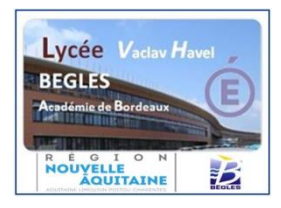

## FICHE DE PROCEDURE PAIEMENT EN LIGNE

## 1/Se connecter à l'adresse suivante :

https://bv.ac-bordeaux.fr/login/ct\_logon\_vk.jsp?CT\_ORIG\_URL=http%3A%2F%2Fbv.ac-bordeaux.fr%2Fts%2F

Cliquer sur educonnect

## **S**COLARITÉ SERVICES

## Bienvenue sur Scolarité services qui vous propose différents services en ligne de l'éducation nationale

Aide pour la première connexion des parents

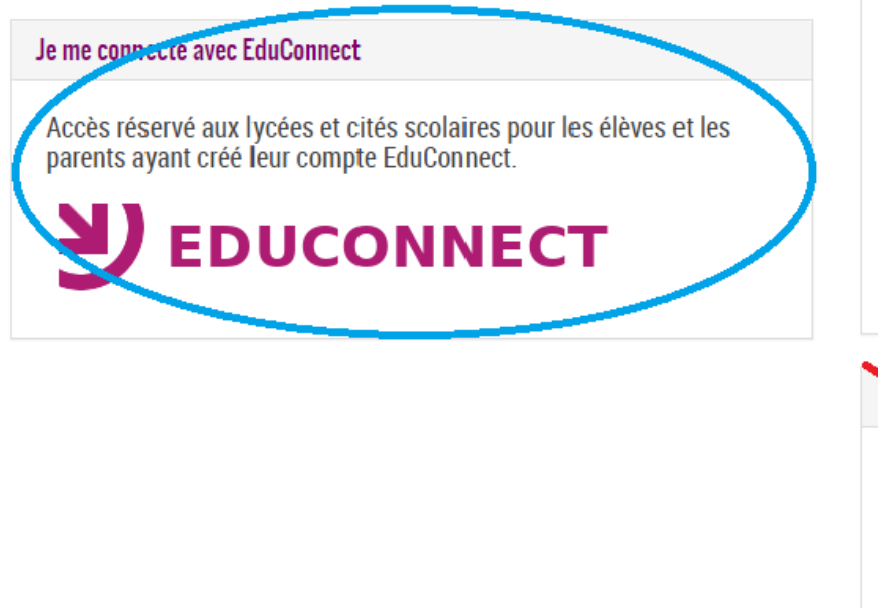

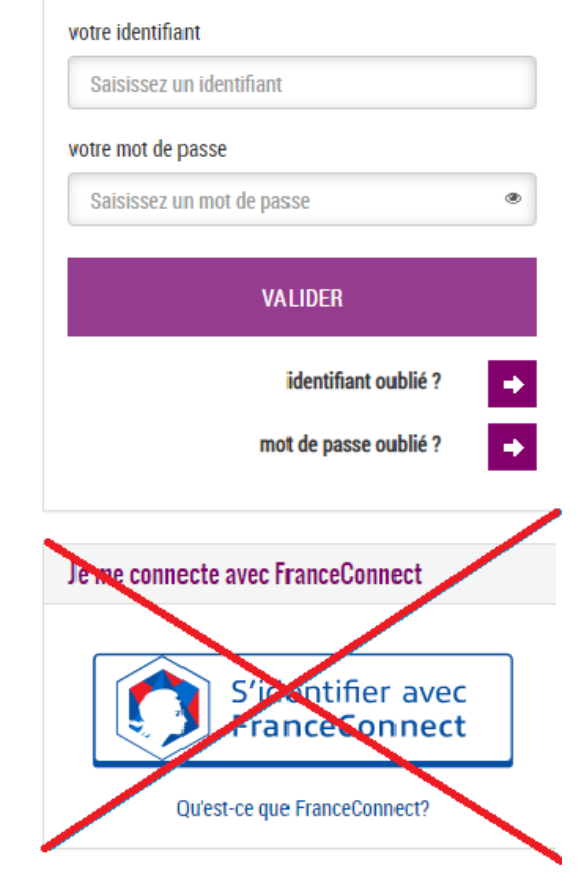

Je me connecte avec mon compte ATEN

Si vous avez besoin d'aide dans l'activation ou la gestion de votre compte teleservices, Cliquez sur le lien suivant : guide parents et eleves

2/ Saisir l'identifiant et le mot de passe fournis par le lycée (accès aux téléservices)

Ou s'identifier sur FranceConnect

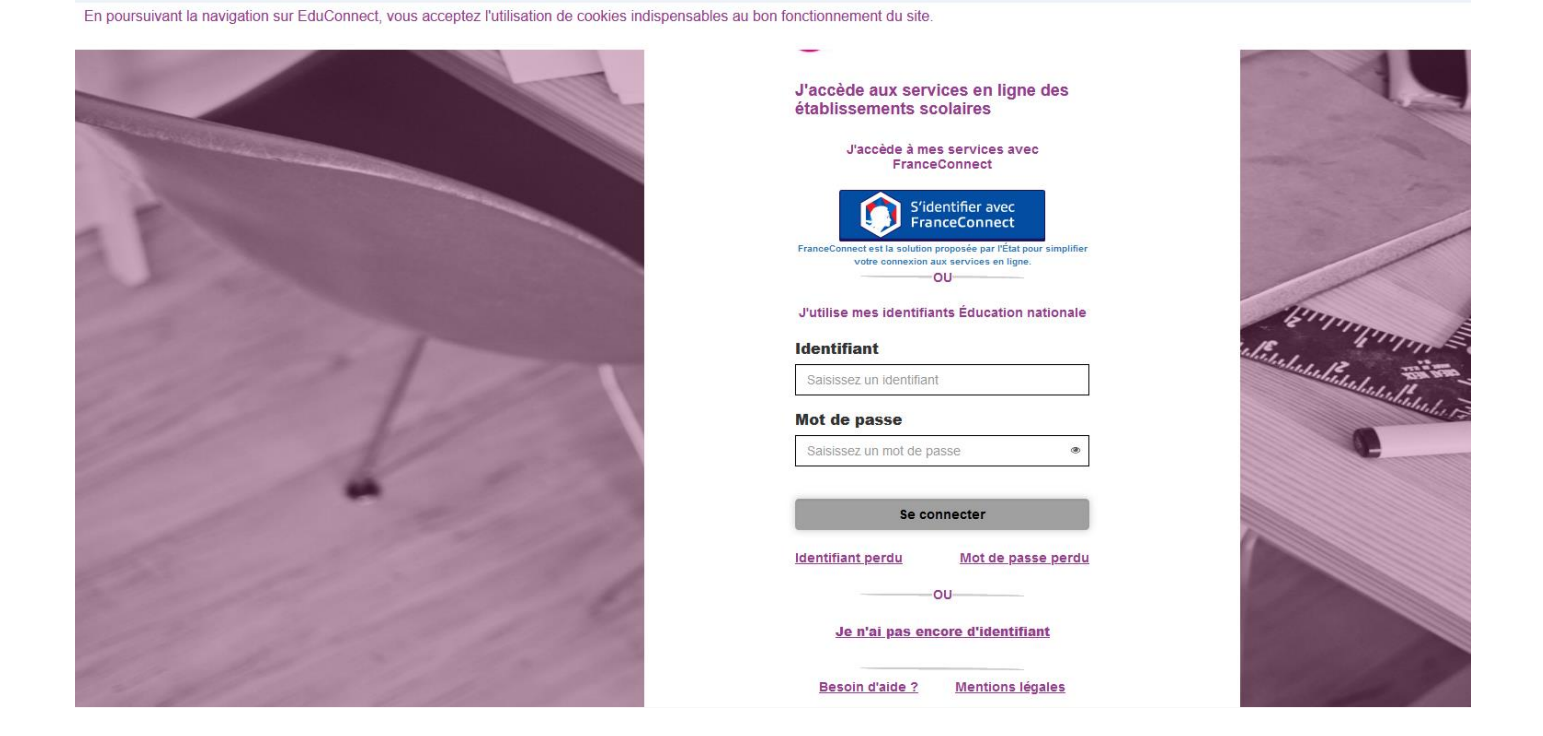

3/cliquer sur paiement en ligne des factures

4/cliquer sur payer

5/montant à saisir

6/valider

7/valider

Vous êtes redirigé sur une nouvelle plateforme sécurisée (impot.gouv.fr)

8/saisie CB + numéros CB...

9/valider

La demande est enregistrée avec succès